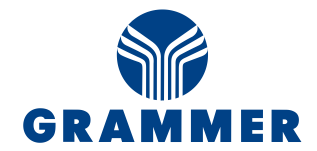

# **Datenaustausch mit GlobalX**

Stand: 09.12.2020

#### Systemvoraussetzungen:

- Session Cookies sollten erlaubt sein
- Pop-Up Blocker muss deaktiviert sein

## Sind diese Bedingungen nicht erfüllt, ist der Datenaustausch mit GloblaX nicht möglich.

### Anmeldung:

Nachdem Sie bei Grammer in GobalX angelegt wurden, erhalten Sie zwei E-Mails. Darin ist Ihre Anwender-ID, der Link für die Erstregistrierung zur Passwortvergabe und der Link für die nachfolgenden Anmeldungen enthalten.

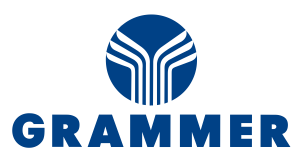

# **First login**

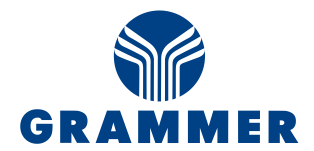

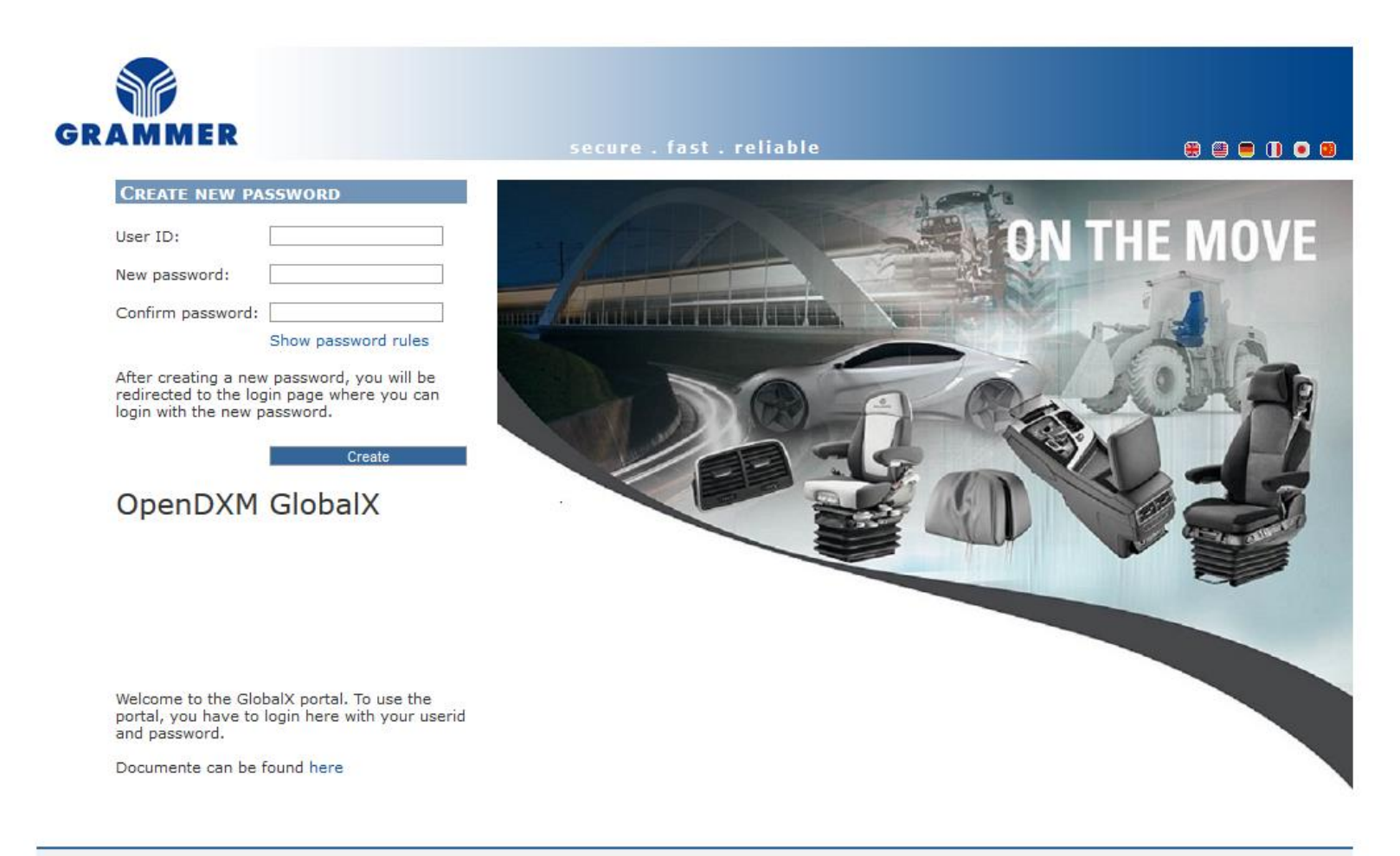

= System information = Support = Home page

OpenDXM GlobalX © 2020 "PROSTEP

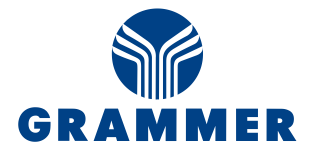

## https://dex.grammer.com/globalx-ui

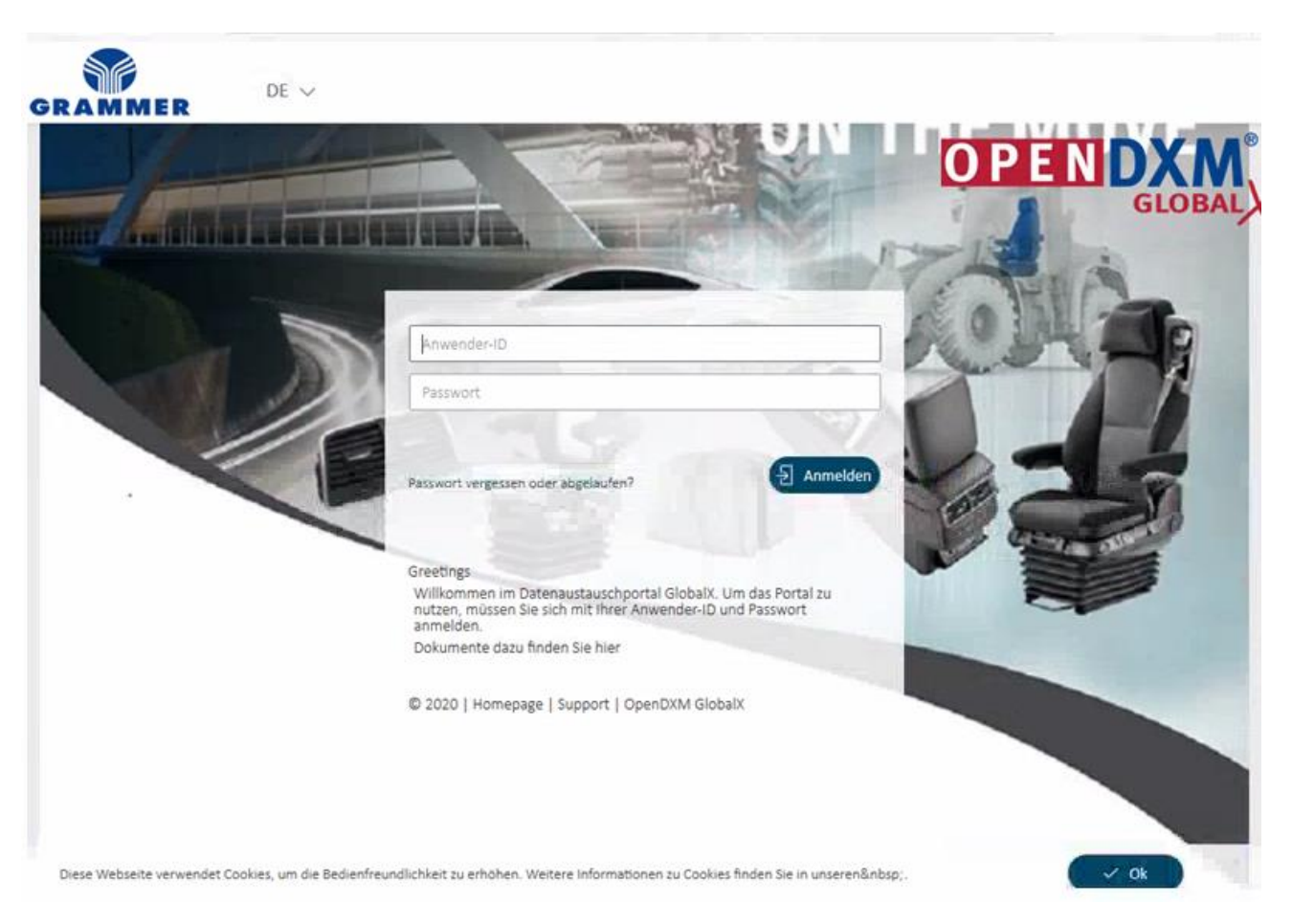

# Nach dem Einloggen sehen Sie folgende Oberfläche

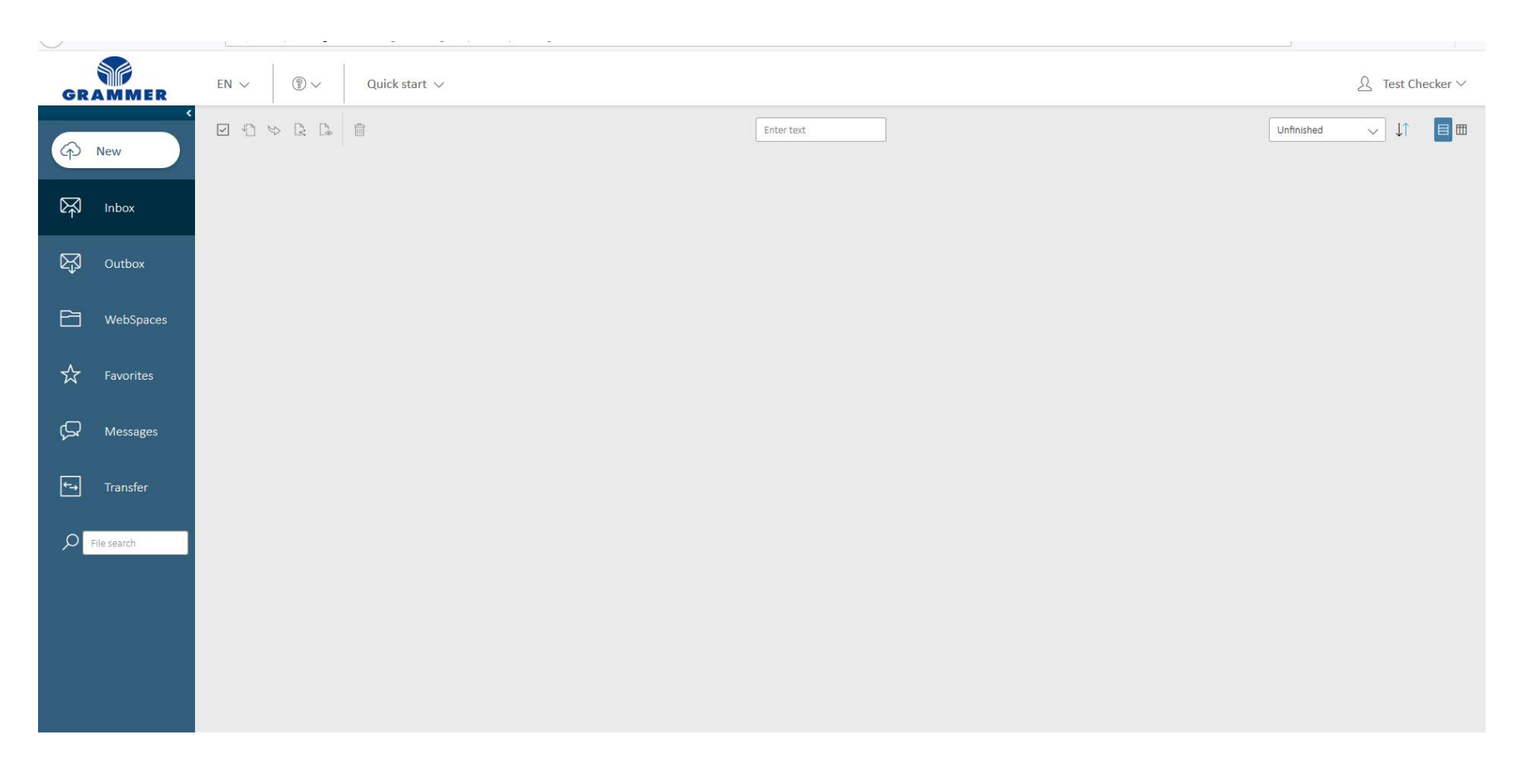

GRA

IER

# **Daten an GRAMMER senden**

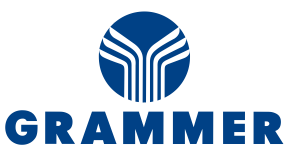

- 1. NEW anklicken
- 2. Den Empfänger suchen und auswählen
- 3. Die Daten auswählen
- 4. Eine Nachricht eingeben
- 5. Senden klicken
- 6. Transfer zeigt den Fortschritt der Datenübermittlung an

GRAMMER  $_{\rm EN}$   $\sim$ (?) ~ Quick start 🗸 ▲ Roman Reinhardt ∨ A New 🖺 File Recipient [xx]<sup>1</sup> Inbox + 8 2 3 Outbox C Messages f Transfer 6 Write message Select option Save recipient as favorite 4 5 × Cancel

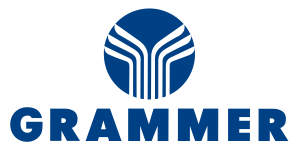

- 1. Inbox anklicken
- 2. In der Tabelle den Gewünschten Auftrag anklicken
- 3. Info, Daten werden herunter geladen
- 4. Tranfer anklicken
- 5. hier wird angezeigt, wie weit der Fortschritt von Download, entschlüsseln und entpacken ist
- Sobald der Download abgeschlossen ist können Sie angeben, wo Sie die Daten abspeichern möchten

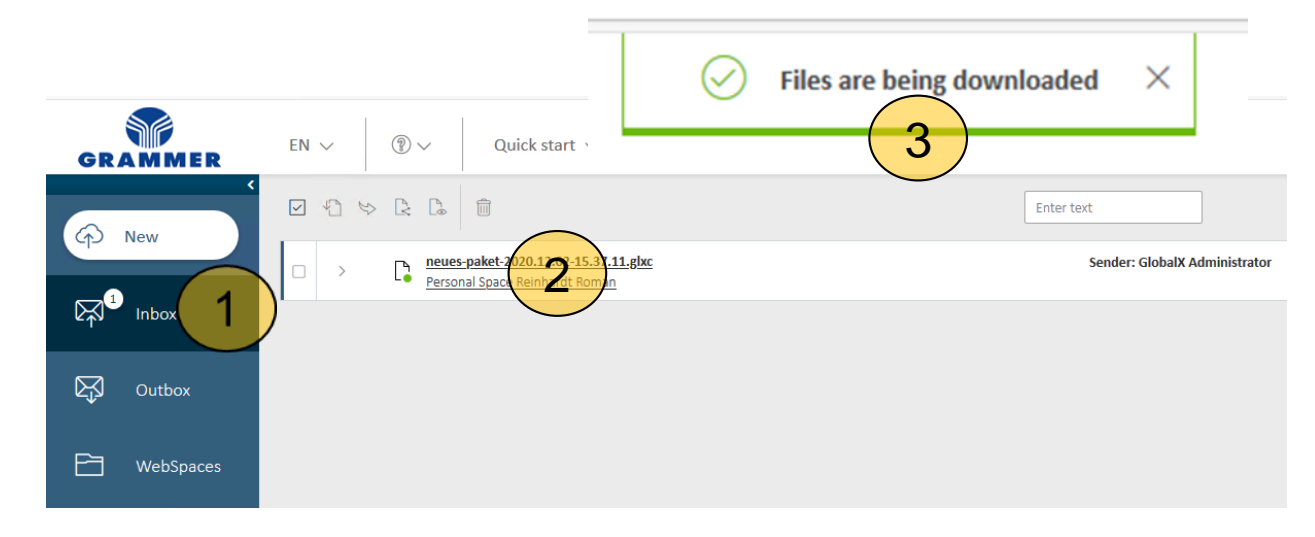

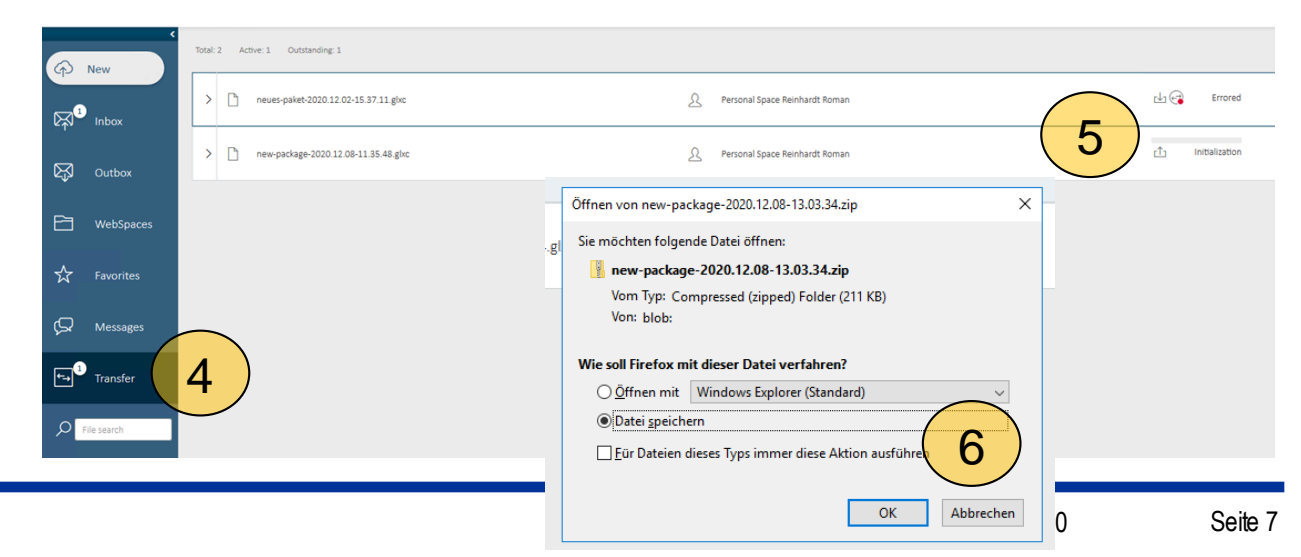

# **Passwort ändern**

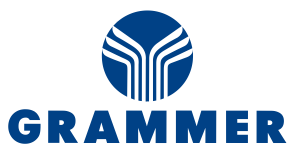

| $\sim$        |                                         |                                 |
|---------------|-----------------------------------------|---------------------------------|
| GRAMMER       | EN $\lor$ (1) $\lor$ Quick start $\lor$ | <u>گ</u> Test Checker ∨         |
| (A New        |                                         | Enter text Unfinished 🤍 🎝 📑 🖽   |
| Inbox         |                                         | S Test Checker ∨                |
| Outbox        |                                         |                                 |
| 🖻 WebSpaces   |                                         | Your Profile:                   |
| ☆ Favorites   |                                         | Checker-Test                    |
| 💭 Messages    |                                         | E-mail                          |
| ←→ Transfer   |                                         | Dataexchange-hascad@grammer.com |
| D File search |                                         | Time Zone<br>Europe/Berlin      |
|               |                                         | Change password                 |
|               |                                         | Key management                  |
|               |                                         | Logging                         |
|               |                                         | ← Logout                        |

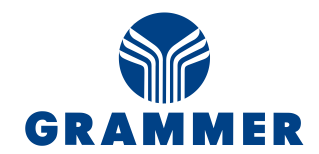

## Dataexchange-hascad@grammer.com